### **Grandstream Wave – Video**

Voice over Internet Protocol (VoIP)

# MCE-Intercom facility through VoIP on Mobile.

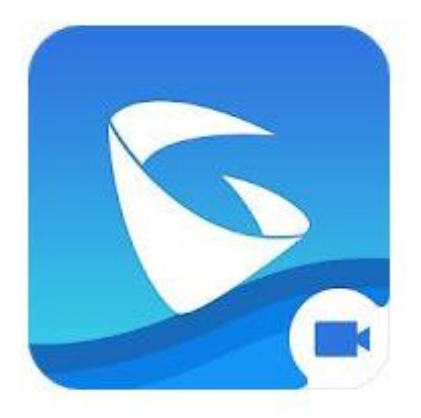

### Installation and Configuration Manual for Android Phone

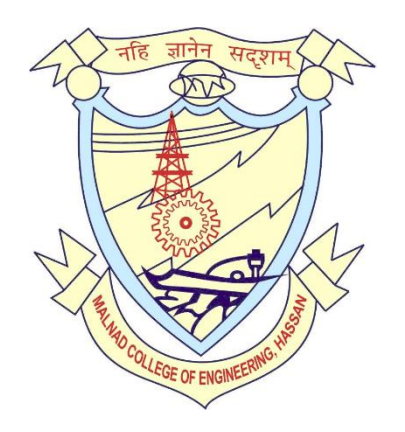

#### Step 1: Installation

Visit **Play store** in your Mobile & search with keyword **GSWave**, you will get list of results.

# Choose GrandStream Wave – Video and click on Install .

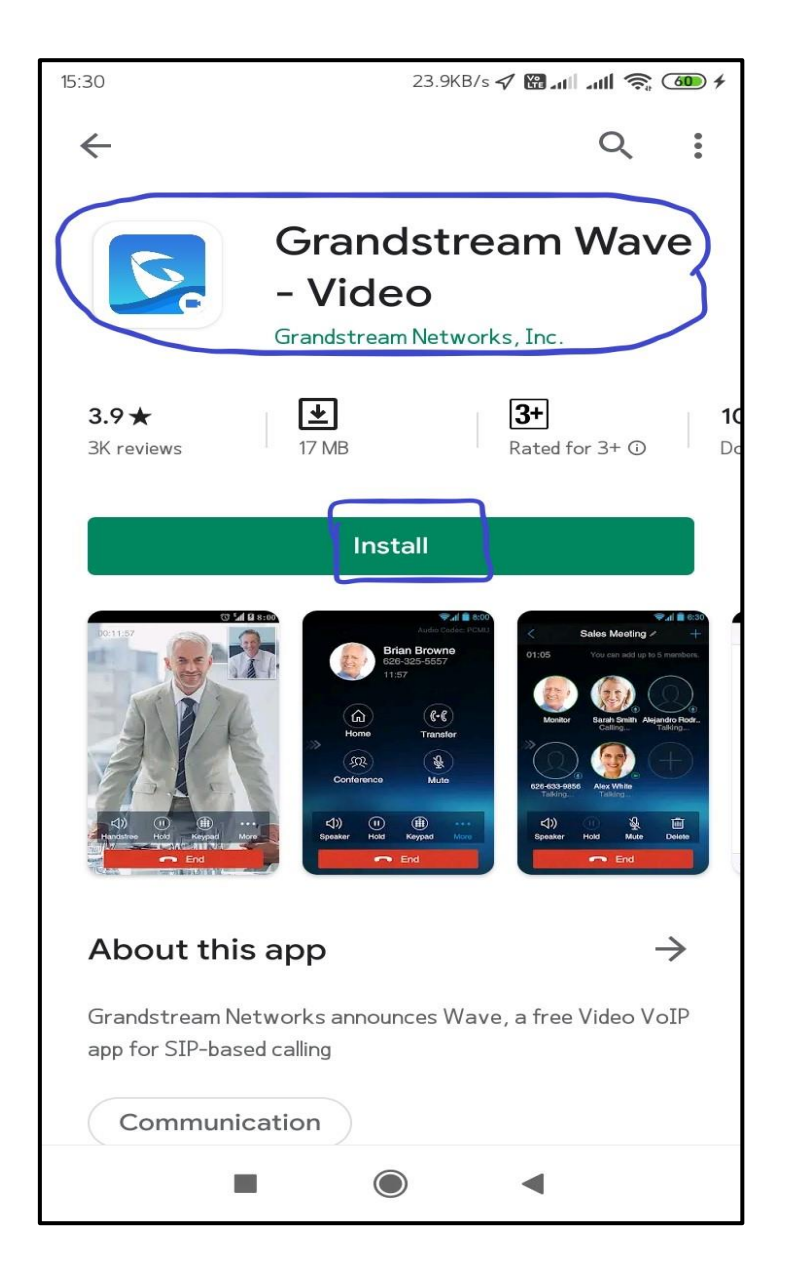

### Step 2: After successful Installation Open the app in your phone which having the following icon

Once opened you'll get following view.

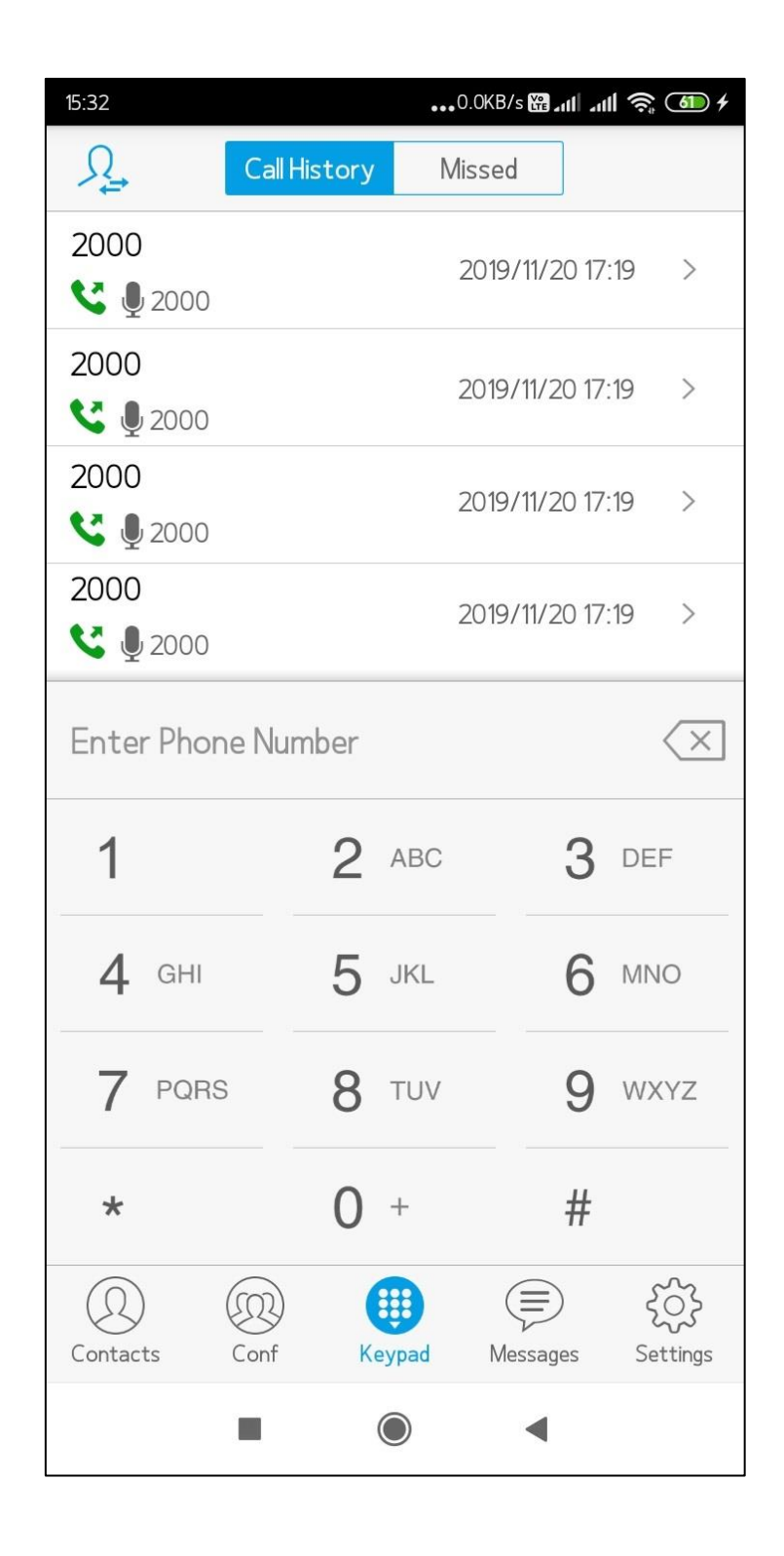

Step 3: Once Main window of GS wave is displayed soon after press Settings icon at right bottom in the same page of app, as shown in figure.

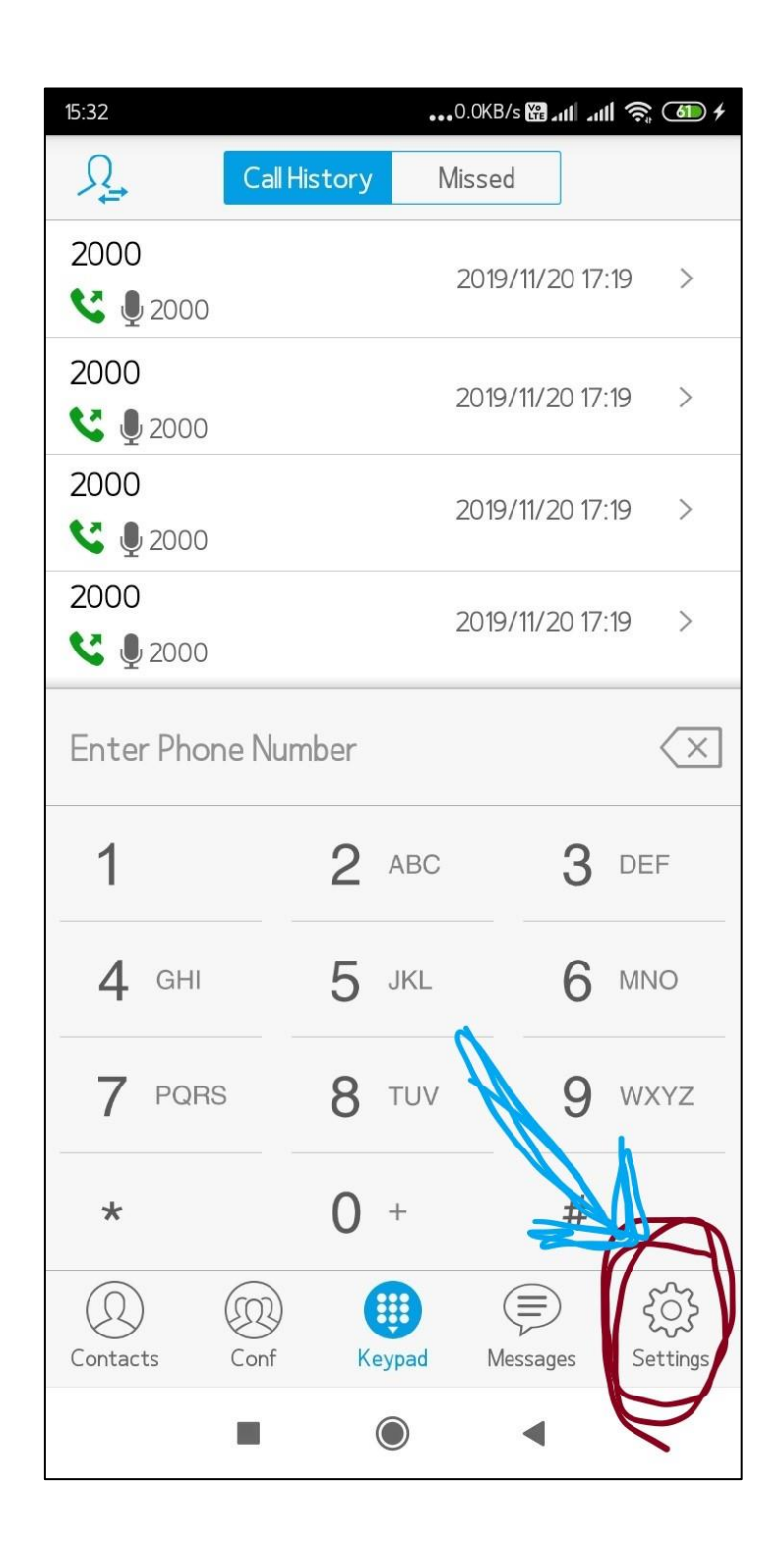

Step 4: In the Settings page you'll get several options list as shown in figure, choose first option i.e. Account settings to move next step, as shown in figure.

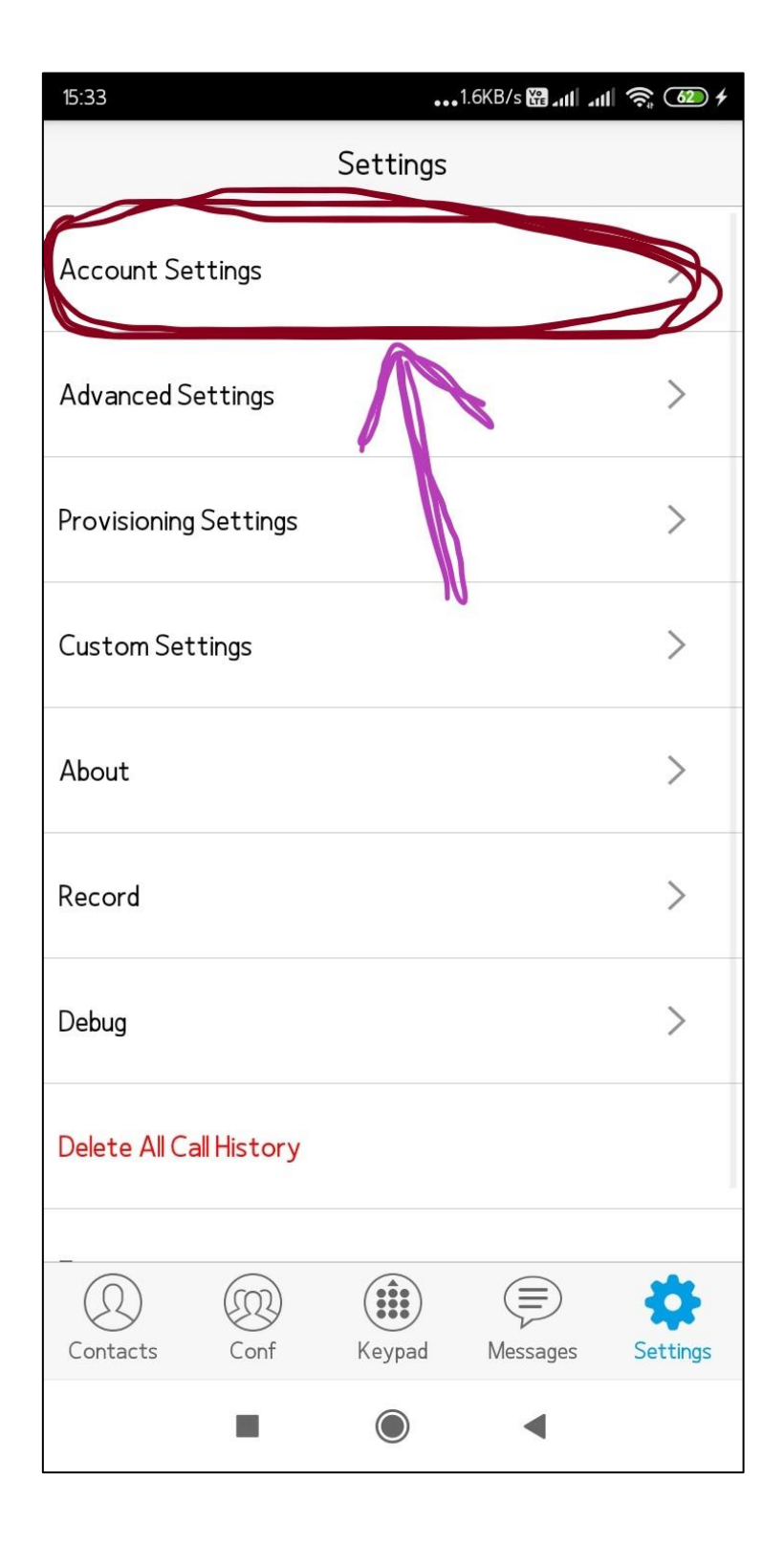

Step 5: After entering into account settings press "+" icon at right top to add VoIP accounts, as shown in figure.

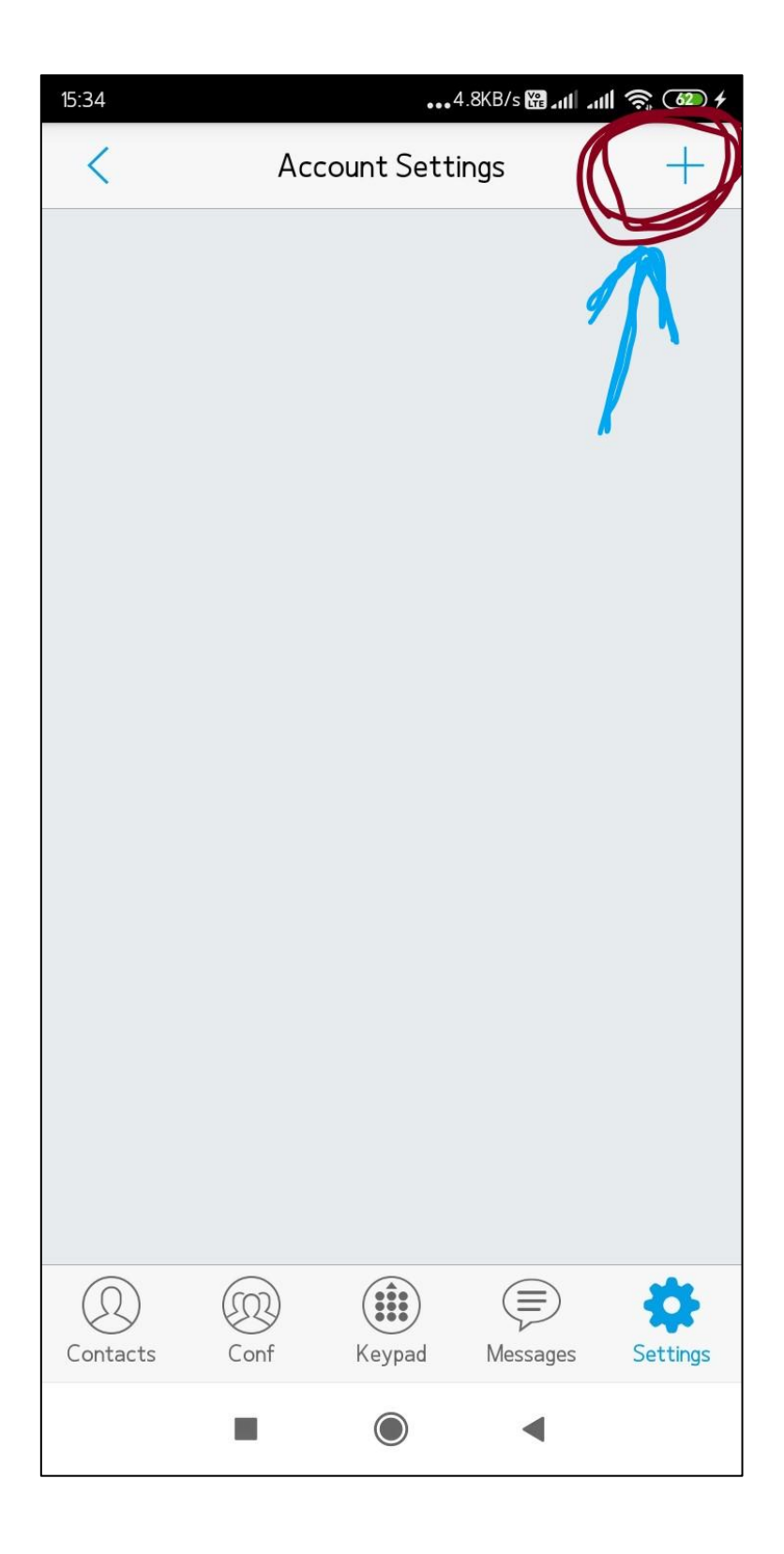

Step 6: After pressing "+" icon you'll get window for adding SIP account, select
SIP Account to add new SIP account, as shown in figure.

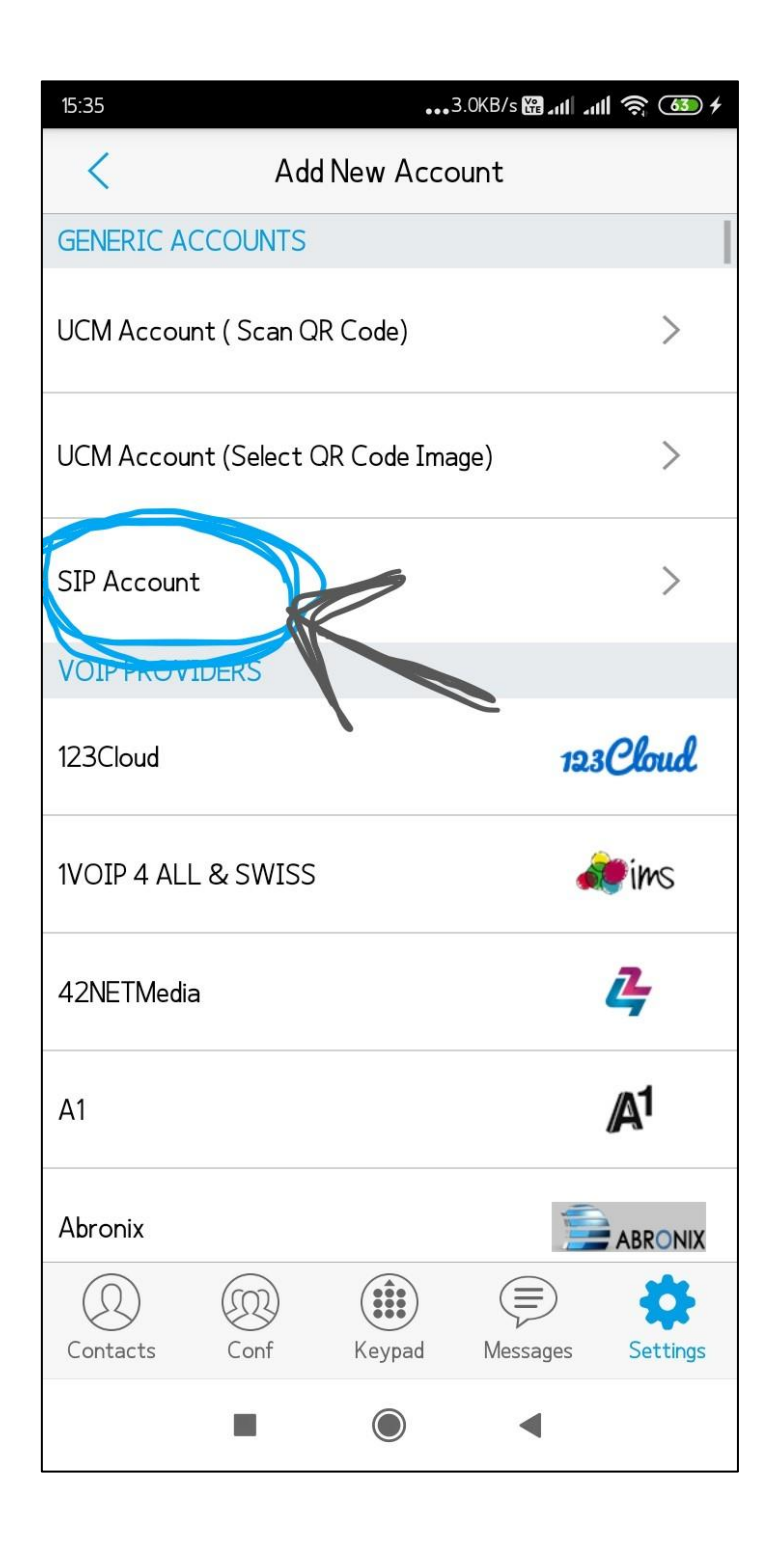

### Step 7: By selecting "SIP account" next press on Account Name and enter Name of your choice then press OK, as shown in figure.

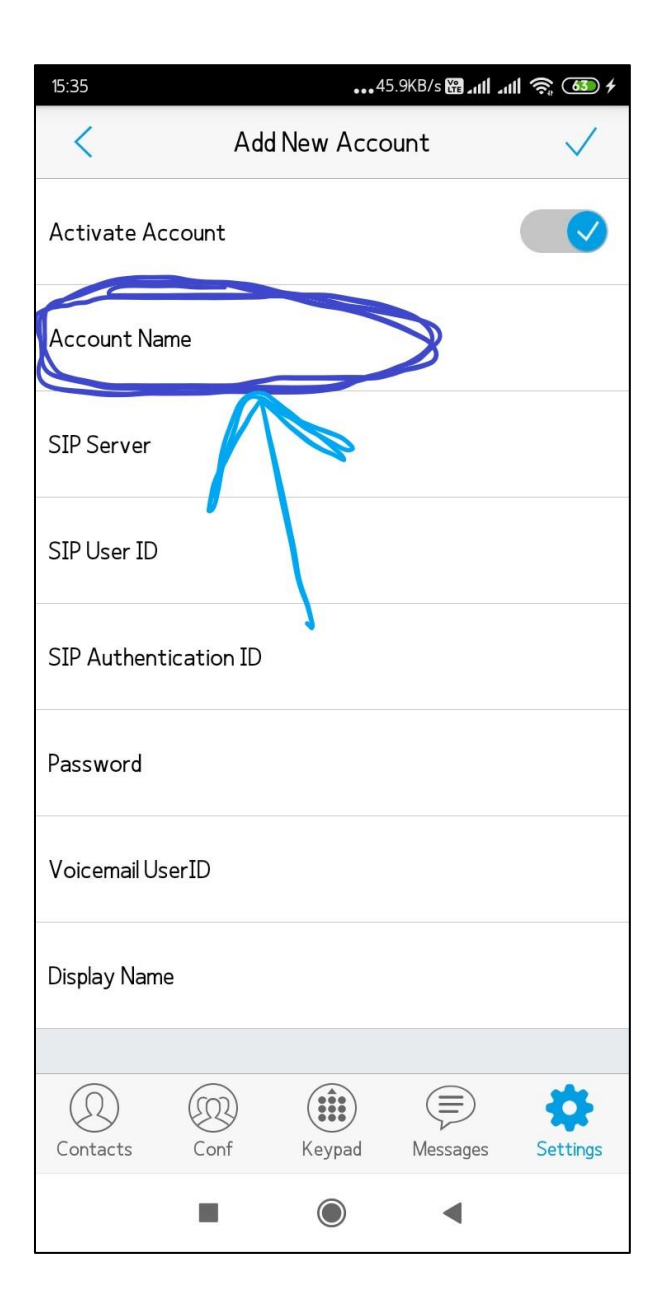

| 15:46                 |              | ••••        | 2.2KB/s 🎬 📶 🔐 | II 🤶 🚳 f     |
|-----------------------|--------------|-------------|---------------|--------------|
| <                     | E            | Edit Accour | nt            | $\checkmark$ |
| Activate              | Account      |             |               |              |
| Account<br>Punith     | Name         |             |               |              |
| SIP Serv<br>210.212.2 | er<br>02.110 |             |               |              |
| SIF Ac                | count Na     | me          |               |              |
| SIF                   |              |             |               | ]            |
| Pa:                   | Cancel       |             | ОК            | 7            |
| Voicema               | il UserID    |             |               |              |
| Display N<br>PUNITH   | ame          |             |               |              |
| Contacts              | Conf         | Keypad      | Messages      | Settings     |
|                       |              | $\bigcirc$  | •             |              |

### Step 8: After Name, select SIP Server and enter IP address as "210.212.202.110" and press Ok, as shown in figure.

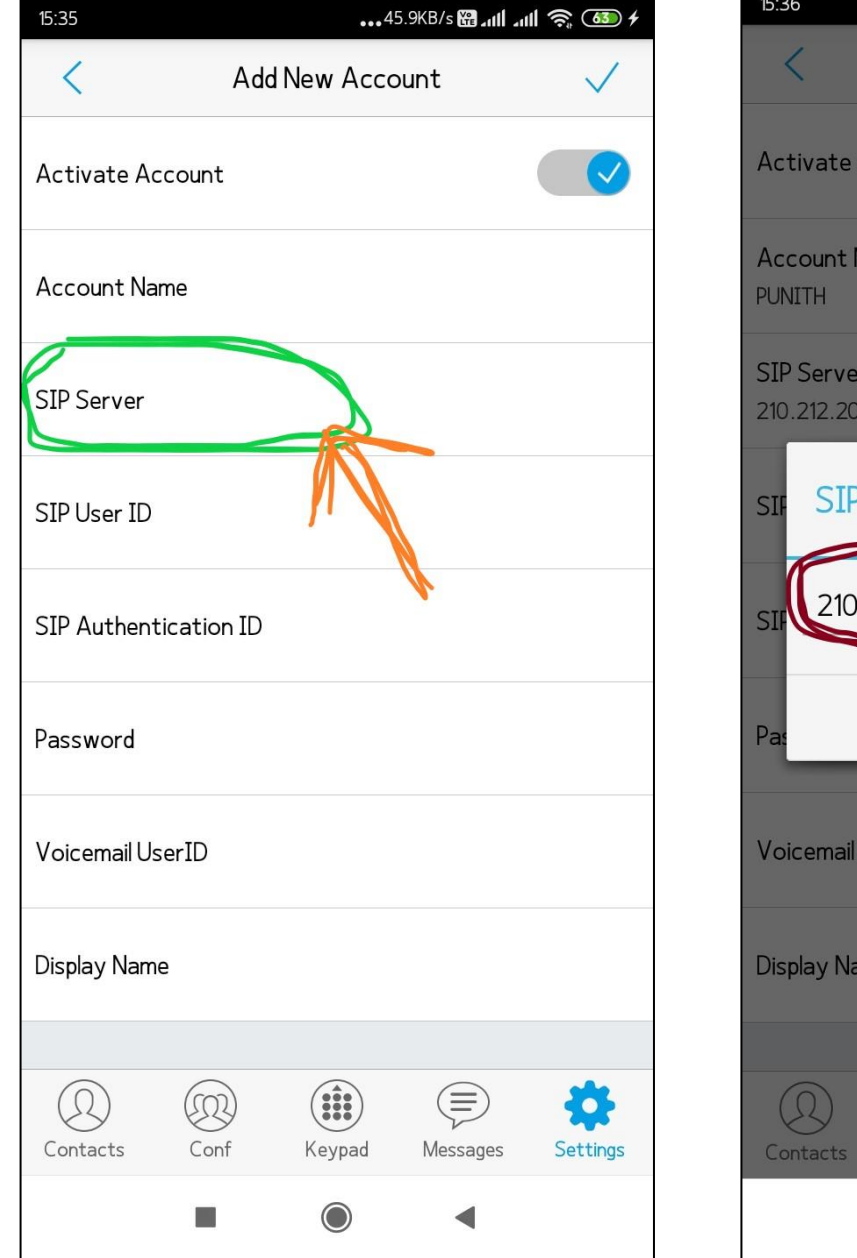

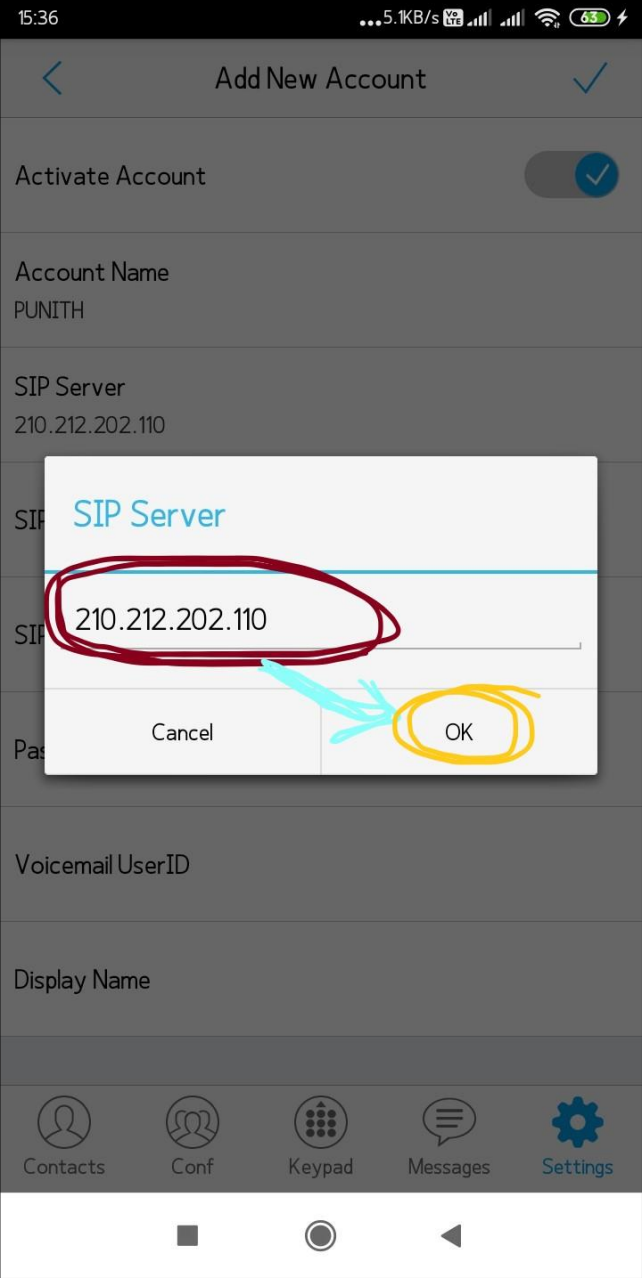

### Step 9: After SIP Server, select SIP User ID and enter ID as extension number given to you (ex:2222) and press Ok, as shown in figure.

| 15:35 ••••45.9KB/s 🔀 📶 📶 🛜 🚳 🗲         | 15:387.8KB/s 🔀1111 🛜 ᡝ 🖊               |
|----------------------------------------|----------------------------------------|
| < Add New Account 🗸                    | < Add New Account </th                 |
| Activate Account                       | Activate Account                       |
| Account Name                           | Account Name<br>PUNITH                 |
| SIP Server                             | SIP Server<br>210.212.202.110          |
| SIP User ID                            | SIF SIP User ID                        |
| SIP Authentication ID                  | SIF 127                                |
| Password                               | Pa:                                    |
| Voicemail UserID                       | Voicemail UserID                       |
| Display Name                           | Display Name                           |
|                                        |                                        |
| Contacts Conf Keypad Messages Settings | Contacts Conf Keypad Messages Settings |
|                                        |                                        |

Step 10: After SIP User ID, select Authentication ID and enter ID as extension number given to you (ex:2222) same as SIP ID and press **Ok**, as shown in figure.

| 15:35 •••• 45.9KB/s ເພ المالية (المالية (المحافظة عنه) المحافظة المحافظة | 15:38 منه 3.1KB/s 🔀 منا منا جو 🚥 ۶     |
|----------------------------------------------------------------------------------------------------|----------------------------------------|
| < Add New Account 🗸                                                                                                    | < Add New Account </th                 |
| Activate Account                                                                                                    | Activate Account                       |
| Account Name                                                                                                    | Account Name<br>PUNITH                 |
| SIP Server                                                                                                    | SIP Server<br>210.212.202.110          |
| SIP User ID                                                                                                    | SIF Authentication ID                  |
| SIP Authentication ID<br>Password                                                                                                    | SIF<br>127<br>Pas Cancel OK            |
| Voicemail UserID                                                                                                    | Voicemail UserID                       |
| Display Name                                                                                                    | Display Name                           |
| Contacts Conf Keypad Messages Settings                                                                                                    | Contacts Conf Keypad Messages Settings |
|                                                                                                    |                                        |

Step 11: After Authentication ID, select Password and enter mce2222 as password then press OK, as shown in figure. Password is same format for all i.e. "mce" followed by extension number Ex. mce2222

| 15:35 من 45.9KB/s 🔀 منا منا جو 🚯 ۲     | 15:54 من 7.7KB/s 🔀 من الله من 15:54 من المرابع المرابع |
|----------------------------------------|----------------------------------------------------------------------------------------------------|
| < Add New Account 🗸                    | < Edit Account 🗸                                                                                                    |
| Activate Account                       | Activate Account                                                                                                    |
| Account Name                           | Account Name<br>Punith                                                                                                    |
| SIP Server                             | SIP Server<br>210.212.202.110                                                                                                    |
| SIP User ID                            | SIF Password                                                                                                    |
| SIP Authenticz ion ID                  | SIF 127                                                                                                    |
| Password                               | Pa: Cancel OK                                                                                                    |
| Voicemail UserID                       | Voicemail UserID                                                                                                    |
| Display Name                           | Display Name<br>PUNITH                                                                                                    |
|                                        |                                                                                                    |
| Contacts Conf Keypad Messages Settings | Contacts Conf Keypad Messages Settings                                                                                                    |
|                                        |                                                                                                    |

Step 12: After filling of five(5) parts of account press right mark at top right in window to complete account adding process, as shown in figure.

| 15:54                          | 29.8KB/s 🔀 📶 📶 🥱 🍅 🛨 |        |          |          |  |  |
|--------------------------------|----------------------|--------|----------|----------|--|--|
| <                              | Edit Account         |        |          |          |  |  |
| Activate Acc                   | ount                 |        |          | 1        |  |  |
| Account Name<br>Punith         | e                    |        |          |          |  |  |
| SIP Server<br>210.212.202.110  | )                    |        |          |          |  |  |
| SIP User ID<br>2222            |                      |        |          | J        |  |  |
| SIP Authentic                  | ation ID             |        |          |          |  |  |
| Password<br>*******            |                      |        |          |          |  |  |
| Voicemail Use                  | rID                  |        |          |          |  |  |
| Dis <b>play Name</b><br>PUNITH |                      |        |          |          |  |  |
|                                |                      |        |          |          |  |  |
| Contacts                       | Conf                 | Keypad | Messages | Settings |  |  |
|                                |                      |        | •        |          |  |  |

Step 12: Once account adding gets completed it shows account which you added with green light indication at right, as shown in figure.

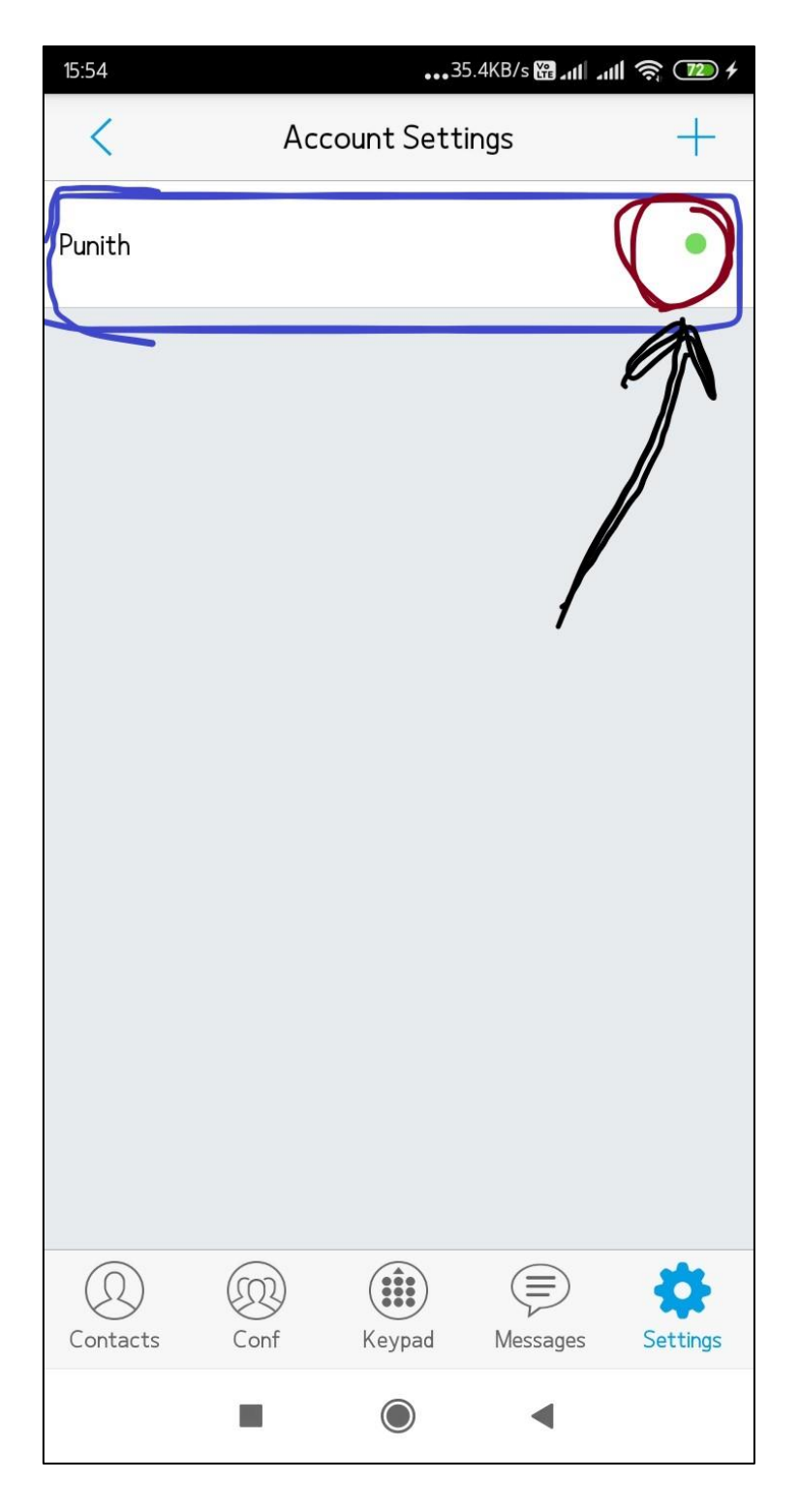

Once successfully completes all above 12 steps you can make a call to any extension number which are available within our campus. \*Note that mobile Internet data or Wi-Fi data should be enabled to make a call/videocall/any chat.

For support please contact us on E-mail: <u>ncc@mcehassan.ac.in</u> Mobile: 7848029290